## WIFI & CERTIFICATE SETUP

- 1. Turn on Wi-Fi on your device.
- 2. Select the CC-WiFi-Public network
- 3. Username: student0\123456<sub>Staff-replace student0 with admin0</sub>
  - (Replace 123456 with your ID number)
- 4. Password: The same you use for the PCs.

Additional Android settings: EAP method should be set to PEAP For CA Certificate select DO NOT VALIDATE Additional Chromebook settings: EAP Method set to PEAP Phase-2 Authentication set to MSCHAPv2 For CA Certificate select the DO NOT VALIDATE

## 5. INSTALL THE CERTIFICATE USING THE GUIDE FOR YOUR DEVICE

(IF YOU DON'T, THE WIFI WONT WORK PROPERLY!)

## WIFI CERTIFICATE

Download the certificate using the QR code, or type the bit.ly into your browser:

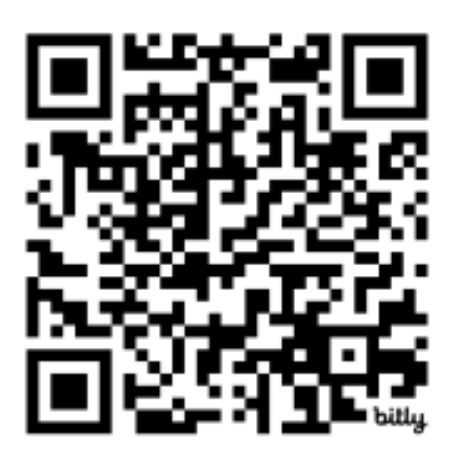

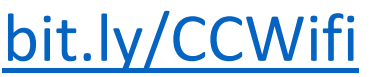

## WIFI GUIDE

You can get the full guide using the QR code or type the bit.ly into your browser:

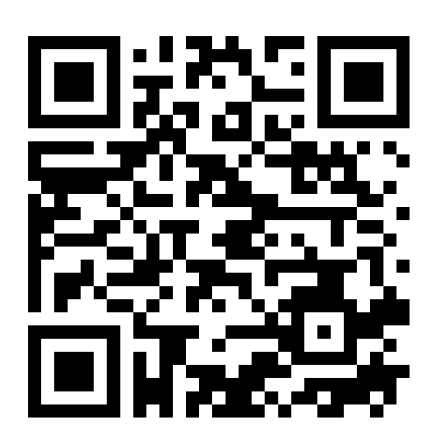

bit.ly/ccwifiguide

Note: You might get a message in your browser saying this page is not secure, that's fine, look for an option to proceed anyway and the certificate will download